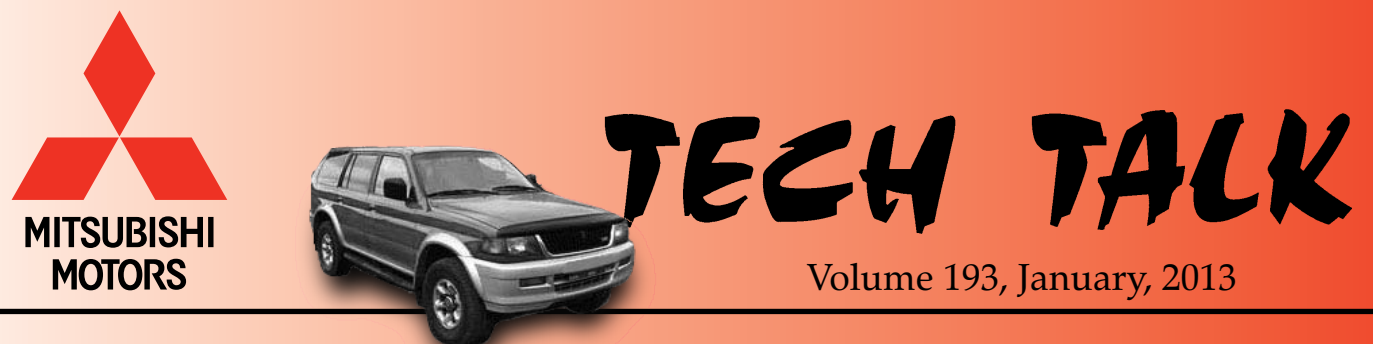

1998 Montero Sport

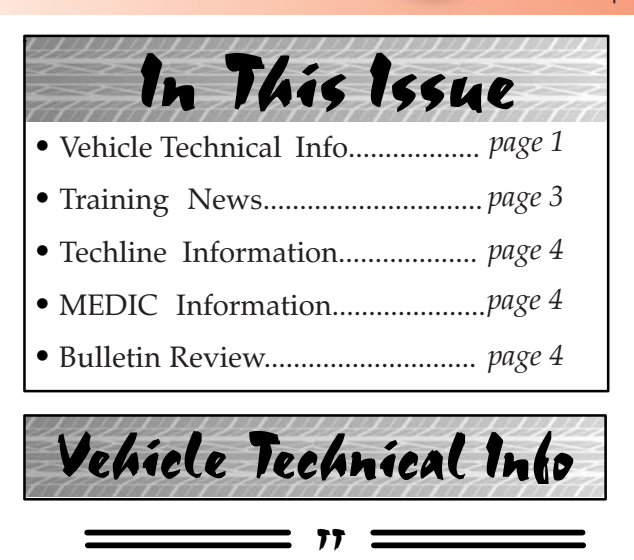

# **GROUP 00-General**

<u>ROADSIDE</u> <u>ASSISTANCE</u> <u>APP</u> FOR</u> <u>*iPHONE®*. All models. U.S. customers with an Apple, Inc. device running iOS 4.3 or later can now take advantage of MMNA's new Roadside Assistance App. The app lets customers link directly to the Roadside Assistance Team, who use advanced GPS technology to pinpoint the customer's location and transmit it to the service provider. The app includes a feature that gives the customer the ETA of the dispatched service provider and keeps the customer updated with the provider's progress to their location.</u>

To download the free app, the customer accesses the iTunes App Store from an iPhone, iPod Touch or iPad, searches for "Mitsubishi Road Assist" and confirms their device is listed under "Requirements." Once they've downloaded the app, agreed to the terms and conditions, and personalized it with their VIN, name and phone number, it's ready to use.

WEB BASED COMPUTERIZED VEHICLE INSPECTION REPORT (CVIR) — All models. CVIR version 2, a web-based application, was launched to dealers December 3, 2012. Dealer staff are no longer limited to completing and reviewing CVIRs on MEDIC 3 laptops. Technicians, Service Advisors and Service Managers can now complete, review, and email CVIRs from almost any PC with access to the "service tech resources" page on the MDL.

| service tech resources     |
|----------------------------|
| CVIR (NEW)                 |
| Service Information Search |
| TSBs & Recalls by Model    |
| Diamante                   |
| Eclipse                    |
| ♦ Endeavor                 |
| ♦ Galant                   |
| ♦ i-MiEV                   |

CVIR 2 maintains key attributes of CVIR 1, but the web access makes it more flexible. CVIR 2 allows incomplete reports to be saved and completed later, and frees up the MEDIC laptop for other uses. CVIR 2 can only import DTCs and battery test results if a report is being completed on MEDIC, but battery results can be manually keyed in if you are using a non-MEDIC PC. CVIR 1 is currently still supported and can still be accessed using the "Report" tab on the MEDIC 3. The MEDIC-based CVIR 1 will eventually be phased out, but you will still be able to access CVIR 2 from the MEDIC 3 MDL tab.

A link to a PDF instruction manual is embedded into the welcome statement of the CVIR 2 application. We suggest you print the instruction manual, review it and become familiar with the application, then begin using CVIR 2 as soon as possible.

<u>SPECIAL WARRANTY PARTS RETURN</u> <u>PROCEDURES</u> — 2013 Outlander Sport. The 2013 model Outlander Sport is assembled in the United States by MMNA's manufacturing division in Normal, IL. During initial production of the vehicle, most 2013 Outlander Sport parts replaced during warranty repairs will be requested to be returned to the assembly plant. Always double check that parts are returned to the correct "ship to" address shown on each warranty parts return request. ALWAYS use the pre-printed label from each parts request for warranty returns to ensure parts are sent to the correct location. Please make sure dealer staff responsible for warranty part shipments are aware of the correct return procedures and ensure they to always follow the shipping information on parts requests.

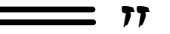

## GROUP 13-Fuel

**DTC P0102:** MASS AIR FLOW CIRCUIT, LOW <u>INPUT</u> — 2007-11 Outlander, 2008-11 Lancer based vehicles, 2011 Outlander Sport. If you see a vehicle with P0102, carefully examine the air filter. In vehicles driven on dirt roads or other areas where a lot of airborne dust and dirt can be drawn into the air intake, dust particles may get past the air filter and enter the mass air flow sensor, damaging it. To address this condition, a high density air filter with increased filtering capacity is available. Part numbers for these air filters are as follows:

- 1500A086: 4B11 & 4B12 4 cyl. engines
- 1500A190: 6B31 V6 engine

If your diagnosis determines dust and dirt may have damaged the mass air flow sensor, replace the sensor and install a high density air filter. Make sure the customer knows the filter helps address the conditions found in certain driving environments, and they should make sure a high density air filter is used during future service.

"SUPERSPORT" MODE TC-SST SOFTWARE INSTALLED IN RALLIART MODELS — 2009 -13 Lancer/Lancer Sportback Ralliart. In the event you see a Ralliart model with extensive engine or TC-SST transmission damage, please perform the following quick check prior to beginning diagnosis. With the ignition key on, the engine off, and "Sport" mode displayed on the MID, push the TC-SST mode switch forward and hold it for 3 seconds. If the MID display changes to "S-Sport," the transmission software has been modified.

Connect MUT–III, print the ECU information for your records, advise your DPSM of your observations, and contact the Warranty Hotline with the VIN.

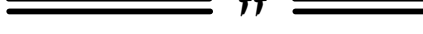

## <u>GROUP 42A – Body</u>

ATIN-12-42A-002: 2013 OUTLANDER, LANCER AND LANCER SPORTBACK -FRONT LICENSE PLATE HARDWARE ELIMINATED — 2013 Outlander, Lancer and *Lancer Sportback.* ATIN-12-42A-002 was emailed to dealers November 19, 2012 and states:

Affected vehicles are no longer being shipped with front license plate hardware (rubber nut and bolt package). Dealers are asked to use self-tapping screws for mounting the front license plate. License plates should be installed in the locations indicated by dimples in the front fascia. Dealers should use locally sourced, non-corroding, M6 fasteners, 15mm to 25 mm long. <u>Fasteners should be installed</u> <u>using hand tools only</u>.

Please do not submit any claims for missing front license plate hardware.

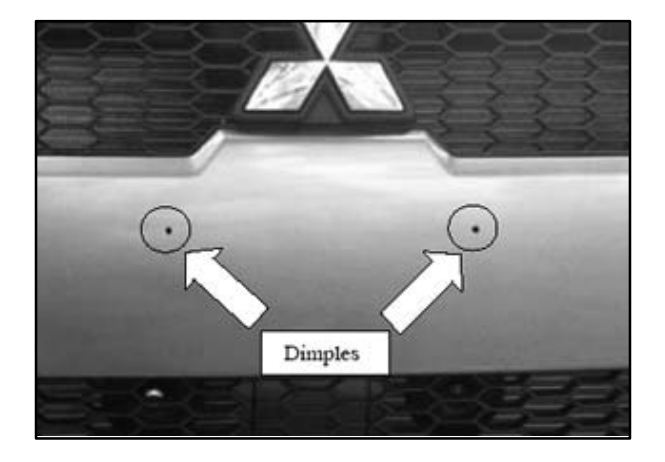

Rear license plate mounting screws will continue to be shipped in the glove box.

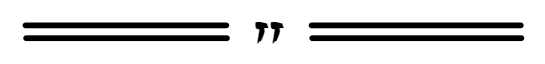

## **GROUP 52A – Interior**

**EXPOSED FOAM PADDING NEAR REAR SEATBACK SPLIT** — 2013 Outlander Sport. If exposed foam padding is visible near the seat back 60/40 split, simply grasp it between your fingers and remove it. This material is molding flash that was not properly trimmed and can be discarded.

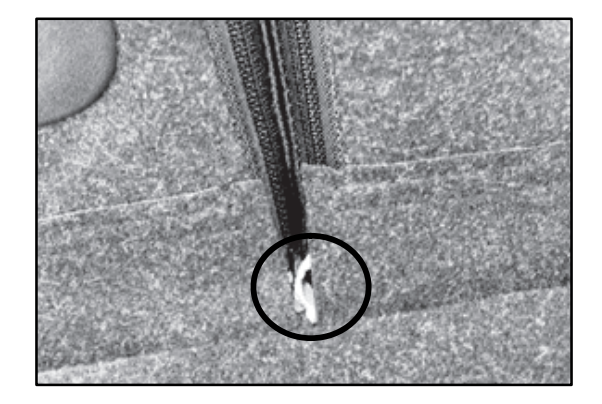

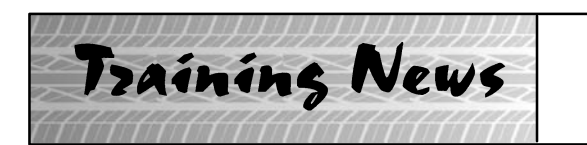

# Technical Training Schedule January — February, 2013

Mobile Training does not appear on these calendars. Contact your District Parts & Service Manager for information about mobile training in your area.

## East Zone - N.J. Tech Training Center

## East Zone - Atlanta Tech Training Center

|    | Ja   | nua      | iry      |            | February |    |     |     |     | January |    |     |    |     | February |    |      |     |      |
|----|------|----------|----------|------------|----------|----|-----|-----|-----|---------|----|-----|----|-----|----------|----|------|-----|------|
| м  | т    | w        | Th       | F          | м        | т  | w   | Th  | F   | м       | т  | w   | Th | F   | м        | т  | w    | Th  | F    |
| 31 | 1    | 2        | 3        | 4          | 28       | 29 | 30  | 31  | 1   | 31      | 1  | 2   | 3  | 4   | 28       | 29 | 30   | 31  | 1    |
| н  | н    |          |          |            |          |    | MI  | IT2 |     | н       | н  |     |    |     |          |    |      |     |      |
| 7  | 8    | 9        | 10       | 11         | 4        | 5  | 6   | 7   | 8   | 7       | 8  | 9   | 10 | 11  | 4        | 5  | 6    | 7   | 8    |
|    |      |          |          |            |          |    |     |     |     |         |    | AT2 |    | AT3 |          |    | MF   | IT2 |      |
|    |      |          |          |            |          |    |     |     |     |         |    |     |    |     |          |    |      |     |      |
| 14 | 15   | 16       | 17       | 18         | 11       | 12 | 13  | 14  | 15  | 14      | 15 | 16  | 17 | 18  | 11       | 12 | 13   | 14  | 15   |
|    | STV3 | MED2     | AB       | S2         |          | E  | S3  | C\  | /тт |         |    |     |    |     |          | E  | S3   | E   | \$3  |
|    |      |          |          |            |          |    |     |     |     |         |    |     |    |     |          |    |      |     |      |
| 21 | 22   | 23       | 24       | 25         | 18       | 19 | 20  | 21  | 22  | 21      | 22 | 23  | 24 | 25  | 18       | 19 | 20   | 21  | 22   |
| н  |      | AE<br>C/ | D Course | e is<br>ED | н        |    |     | AED |     | н       |    |     |    |     | н        |    | STV3 | SP3 | MED2 |
| 28 | 29   | 30       | 31       | 1          | 25       | 26 | 27  | 28  | 1   | 28      | 29 | 30  | 31 | 1   | 25       | 26 | 27   | 28  | 1    |
|    |      | MF       | IT2      |            |          |    | AT2 |     | AT3 |         |    |     |    |     |          |    |      |     |      |

#### West Zone-Dallas Tech Training Center

### **California Technical Training Center**

| January                   |                |       |        |          | February |          |      |     |       | January       |                    |                |                   |    | February |    |    |    |    |
|---------------------------|----------------|-------|--------|----------|----------|----------|------|-----|-------|---------------|--------------------|----------------|-------------------|----|----------|----|----|----|----|
| м                         | т              | w     | Th     | F        | м        | т        | w    | Th  | F     | м             | т                  | w              | Th                | F  | м        | т  | w  | Th | F  |
| 31                        | 1              | 2     | 3      | 4        | 28       | 29       | 30   | 31  | 1     | 31            | 1                  | 2              | 3                 | 4  | 28       | 29 | 30 | 31 | 1  |
|                           |                |       |        |          | E        | S3       | M    | АСТ | AACT1 |               |                    |                |                   |    |          |    |    |    |    |
| 7                         | 8              | 9     | 10     | 11       | 4        | 5        | 6    | 7   | 8     | 7             | 8                  | 9              | 10                | 11 | 4        | 5  | 6  | 7  | 8  |
|                           | SP3 CVTT       |       |        |          |          | ME       | =1T2 |     |       |               |                    |                |                   |    |          |    |    |    |    |
|                           | ES3 Co<br>CANC | ELLED | ABS2 C | ourse is |          | <u> </u> |      |     |       |               |                    |                |                   |    |          |    |    |    |    |
| 14                        | 15             | 16    | 17     | 18       | 11       | 12       | 13   | 14  | 15    | 14            | 15                 | 16             | 17                | 18 | 11       | 12 | 13 | 14 | 15 |
|                           |                |       |        |          |          | ES2      |      |     |       | ES3 C<br>CANC | ourse is<br>CELLED | ABS2 C<br>CANC | ourse is<br>ELLED |    |          |    |    |    |    |
| 21                        | 22             | 23    | 24     | 25       | 18       | 19       | 20   | 21  | 22    | 21            | 22                 | 23             | 24                | 25 | 18       | 19 | 20 | 21 | 22 |
| н                         |                |       |        |          | н        |          |      |     |       | н             |                    |                |                   |    |          |    |    |    |    |
| MFIT2 Course is CANCELLED |                |       |        |          | <u> </u> |          |      |     |       |               |                    |                |                   |    |          |    |    |    |    |
| 28                        | 29             | 30    | 31     | 1        | 25       | 26       | 27   | 28  |       | 28            | 29                 | 30             | 31                | 1  | 25       | 26 | 27 | 28 |    |
| E                         | <b>S</b> 3     | MA    | ст     | AACT1    |          | E        | S3   | C\  | ТТ    |               |                    |                |                   |    |          |    |    |    |    |

| Course Description                   | Davs | Code                                       | Prerequisites | Course Description                              | Davs | Code  | Prerequisites        |  |  |  |
|--------------------------------------|------|--------------------------------------------|---------------|-------------------------------------------------|------|-------|----------------------|--|--|--|
| Automatic Transaxles                 |      |                                            |               | Heating & A/C Systems                           |      |       |                      |  |  |  |
| 40/50 Series Diagnosis & Repair      | 3    | AT2                                        | ATF           | Manual A/C Systems                              | 2    | MAC   |                      |  |  |  |
| 50 Series 5-speed Diagnosis & Repair | 1    | AT3                                        | AT2           | Automatic A/C Systems                           | 1    | AAC   | ES1                  |  |  |  |
| CVT Diagnosis & Repair 2 AT4 AT3     |      |                                            |               | Manual Transaxles                               |      |       |                      |  |  |  |
| Brakes                               |      |                                            |               | Manual Transaxles & Transfer Cases              | 3    | MTT   |                      |  |  |  |
| Antilock Brakes                      | 2    | ABS                                        | ES1           | Vehicle Specific                                |      |       |                      |  |  |  |
| Electrical Systems                   |      | Eclipse Spyder Convertible Top (Top Stack) | 1             | SP3                                             |      |       |                      |  |  |  |
| Electrical Systems 1                 | 3    | ES1                                        |               | Mitsubishi Electric Vehicle Technician Training | 2    | MEVTT | AESP, ES1, ES2, STV, |  |  |  |
| Electrical Systems 2 3               |      |                                            | ES1           |                                                 |      |       | MED2, MED3, 120, 121 |  |  |  |
| Engine Performance                   |      |                                            |               | Vehicle Diagnostics                             |      |       |                      |  |  |  |
| Advanced Emission Diagnosis          |      | 3 AED ES1, STV, MFI                        |               | Advanced Electronic Service Procedures          |      | AESP  |                      |  |  |  |
| Engine Technology & Diagnosis 3 EN1  |      |                                            |               | MEDIC II                                        | 1    | MED   |                      |  |  |  |
| Multiport Fuel Injection 4 MFI       |      |                                            | ES1, STV, MFI | Scan Tool Viewer (MUT III)                      |      |       |                      |  |  |  |

### NEWS:

- The first quarterly repair quiz (TQ113) is scheduled to be posted on www.mitsubishiacademy.com during the first week of January, 2013. Log on and complete your first requirement towards next year's Diamond Pro Awards.
- 2012 Calendar Year Diamond Pro Awards are scheduled to be announced during February, 2013. Log on to www.mitsubishiacademy.com and make sure your name is spelled correctly and shown the way you want it displayed on your award.

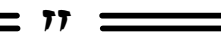

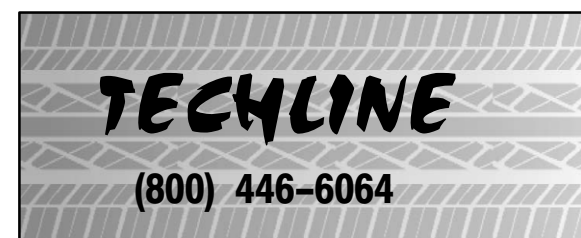

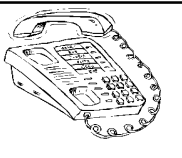

HOURS: Monday — Friday

6:30 – 11:30 am & 12:30 – 3:30 pm All times are Pacific Time

NOTE: Techline is closed every THURSDAY from 9:30 – 10:30 A.M (Pacific) for a staff meeting.

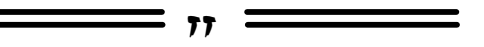

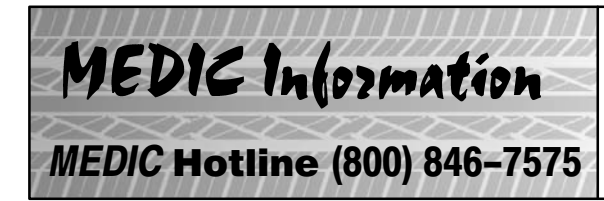

Call the MEDIC Hotline for ALL MEDIC & Scan Tool hardware<br/>or software issues.Call TECHLINE for vehicle technical issues.As of 12/18/12: Total Hits - 5995Reflash Database - N12091MEDIC 3 Version - 3.2MEDIC 3 Update - 159MUT-III Version - 27.0Raider Scan Tool Version - 6.0

# \_\_\_\_\_ 11 \_\_\_\_

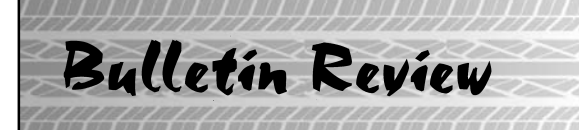

The following information was recently released:

| Number         | Title                                                                 | Vehicles                                                                                                    | Subject                                                                                                    |
|----------------|-----------------------------------------------------------------------|----------------------------------------------------------------------------------------------------|----------------------------------------------------------------------------------------------------|
| TSB-12-35-003  | Stop Light Switch<br>Installation-SMR                                 | 2007–12 Outlander, 2008–13<br>Lancer, Lancer Evolution,<br>2009–12 Lancer Sportback,<br>2011–13 Outlander Sport | Revises service manual with<br>stop lamp installation and<br>adjustment instructions as part<br>of brake pedal inspection. |
| TSB-12-42A-005 | Door Lock Rocker Switch<br>Button Replacement-SMR                     | 2007–12 Eclipse, Eclipse<br>Spyder, Galant, 2007–11<br>Endeavor                                                 | Adds steps for replacing the switch button to the service manual.                                                          |
| TSB-12-52A-004 | Securing the Overhead<br>Console                                      | 2013 Outlander Sport                                                                                            | Provide instructions to increase<br>overhead console retention to<br>headliner bracket.                                    |
| TSB-12-52A-005 | Door Lock Rocker Switch<br>Button Replacement-SMR                     | 2007–12 Eclipse, Eclipse<br>Spyder, Galant, 2007–11<br>Endeavor                                                 | Adds steps for replacing the switch button to the service manual.                                                          |
| TSB-12-54-015  | Driver's Central Door Lock<br>Switch Rocker Button<br>Replacement-SMR | 2007–12 Eclipse, Eclipse<br>Spyder & Galant, 2007–11<br>Endeavor                                                | Advises switch button avail-<br>able separately and provides<br>replacement instructions.                                  |

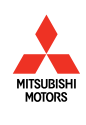

© Copyright 2012 Mitsubishi Motors North America, Inc.

The information contained in this bulletin is subject to change. For the latest version of this document, go to the Mitsubishi Dealer Link, MEDIC, or the Mitsubishi Service Information website (*www.mitsubishitechinfo.com*).